# **English Discoveries Intermediate Version 2.0**

### PREPARATIFS

#### 1. Particularités préalables :

- Ce logiciel comporte 4 cédés : 1 cédé Network Installation, 3 cédés Intermediate 1, 2 et 3

- Ce logiciel nécessite une carte son sur les stations.

- De plus, il est livré avec un « plug » de protection enfichable sur une sortie parallèle : pour la version réseau, ce plug est de couleur rouge et les mots MEDASB et NetHasp sont écrits sur le plug.

- Attention :

Réaliser l'installation depuis la station maître, car l'installation sur le serveur est suivie automatiquement de l'installationlocale sur cette station en incluant le programme Teacher's Management qui ne peut être installé que sur une seule machine.

Le protocole TCP/IP est recommandé sur le serveur et les stations.

2. Intervention initiale sur le serveur :

a. Insérer le plug de protection sur la sortie parallèle du serveur.

- b. Créer un sous répertoire Engdisc dans le répertoire Winappli Dans le répertoire Engdisc, créer un répertoire Protect
- c. Depuis le cédé Network Installation, copier le répertoire Memohasp, situé dans le répertoire Protect du cédé, vers le répertoire Winappli\Engdisc\Protect
- d. Depuis le cédé Network Installation, copier le fichier Nhsrvw32.exe, situé dans le répertoire Protect\Nethasp\Server\Winnt, vers le répertoire C:\WINNT\System32 du serveur

# **INSTALLATION SUR LE SERVEUR**

### 1. <u>A partir du serveur</u> :

Installer HASP Loader comme service de Windows NT :

- a. Démarrer, Exécuter, Parcourir : D:\Winappli\Engdisc\Protect\Memohasp\Win95-nt\Hinstall.exe et cliquer sur Ouvrir
- b. Complèter la ligne : D:\Winappli\Engdisc\Protect\Memohasp\Win95-nt\Hinstall.exe /is et cliquer sur OK

Quand le message "The NetHASP LM Loader was installed successfully" apparaît, cliquer sur OK. Redémarrer l'ordinateur. C.

Le programme NetHasp Licence Manager doit se lancer au démarrage du serveur d. Démarrer, Paramètres, Panneau de configuration, Services

Dans la fenêtre Service, sélectionner HASP Loader, vérifier que la colonne Etat est vide et que la colonne Démarrage contient Automatique.

Fermer la fenêtre Services et le Panneau de configuration.

#### 2. A partir de la station maître :

- a. Se connecter au serveur en qualité d'administrateur avec lien J : à \\<Serveur>\Winappli
- b. Insèrer le cédé Network Installation dans le lecteur de la station
- c. Démarrer, Exécuter, <CD>\Setup.exe
  - Dans la fenêtre Welcome, cliquer sur Next

- Dans la fenêtre Config Info, vérifier que la station est correctement configurée pour utiliser le logiciel et cliquer sur Next

- Dans la fenêtre Select module or user installation, cliquer sur Module et cliquer sur Next
- Dans la fenêtre Installation, cliquer sur Full installation et cliquer sur Next
- Dans la fenêtre Select a langage, cliquer sur Next (English par défaut)

- Dans la fenêtre Choose destination location, cliquer sur Browse, modifier le chemin en tapant J:\Engdisc, cliquer sur OK et cliquer sur Next

- Dans la fenêtre Choose databases location, cliquer sur Browse, modifier le chemin en tapant J:\Engdb, cliquer sur OK et cliquer sur Next

- Dans la fenêtre Select Windows type, cliquer sur Local Windows et cliquer sur Next

- Dans la fenêtre CD Setup, cliquer sur Copying Module CDs to server et cliquer sur Next

-Dans la fenêtre Choose CD location, cliquer sur Browse, modifier le chemin en tapant J:\Engcd, cliquer sur OK et cliquer sur Next

Attendre patiemment quelques minutes .....

- Dans la fenêtre Choose Modules, cocher les cases Intermediate 1, Intermediate 2, Intermediate 3 et cliquer sur Next

Le début de l'installation commence,... par la suite, insérer les cédés à la demande. (Le répertoire Engcd contient 1,17 Go, le répertoire Engdb contient à l'installation 84,1 Ko et le répertoire Engdisc contient à l'installation 53,5 Mo.)

A la fin de l'installation un groupe de programmes English Discoveries Network est créé sur la station avec quatre programmes : Intermediate 1, Intermediate 2, Intermediate 3 et Teacher's Management

#### 3. Paramétrage interne du logiciel :

Les programmes Intermediate ne fonctionnent que si la liste des classes et des élèves a été créée dans le programme Teacher's Management.

Le mot de passe par défaut du programme Teacher's Management est m.

Voir le chapitre Teacher's Management System du livre Teacher's Guide.

4. Opérations spécifiques :

Accorder, en Sécurité, les Permissions Contrôle total aux Utilisateurs du domaine sur le répertoire Winappli\Engdb.

Accorder, en Sécurité, les Permissions Contrôle total aux professeurs d'anglais sur les répertoires Winappli\Engcd, Winappli\Engdb et Winappli\Engdisc.

### INSTALLATION LOCALE SUR LES STATIONS

#### Installation locale :

- d. Se connecter au serveur en qualité d'administrateur avec lien J : à \\<Serveur>\Winappli
- e. Démarrer, Exécuter, J:\Endcd\Setup\Setup.exe
  - Dans la fenêtre Welcome, cliquer sur Next

- Dans la fenêtre Config Info, vérifier que la station est correctement configurée pour utiliser le logiciel et cliquer sur Next

- Dans la fenêtre Select module or user installation, cliquer sur User installation et cliquer sur Next
- Dans la fenêtre Choose destination location, cliquer sur Browse, modifier le chemin en tapant
- J:\Engdisc, cliquer sur OK et cliquer sur Next

- Dans la fenêtre Select Windows type, cliquer sur Local Windows et cliquer sur Next

A la question « Install Teacher's Management System for this user ? » répondre Non.

A la fin de l'installation un groupe de programmes English Discoveries Network est créé sur la station avec trois programmes : Intermediate 1, Intermediate 2 et Intermediate 3

Engdisc.pdf

## ALTGEST Fiche complète.

Nom du logiciel : Description : Nom du partage : Répertoire Racine : Batch : Type :

Nom du logiciel : Description : Nom du partage : Répertoire Racine : Batch : Type :

Nom du logiciel : Description : Nom du partage : Répertoire Racine : Batch : Type :

Nom du logiciel : Description : Nom du partage : Répertoire Racine : Batch : Type : ENGINT1 English Discoveries Module 1 \\<Serveur>\Winappli J:\Engdisc\Combasic J:\Engdisc\Combasic\Newstart.exe 4 Windows 16 ou 32 bits

ENGINT2 English Discoveries Module 2 \\<Serveur>\Winappli J:\Engdisc\Combasic J:\Engdisc\Combasic\Newstart.exe 5 Windows 16 ou 32 bits

ENGINT3 English Discoveries Module 3 \\<Serveur>\Winappli J:\Engdisc\Combasic J:\Engdisc\Combasic\Newstart.exe 6 Windows 16 ou 32 bits

ENGTEACH English Discoveries Teacher's Management \\<Serveur>\Winappli J:\Engdisc\Combasic J:\Engdisc\Combasic\Teautil.exe Windows 16 ou 32 bits